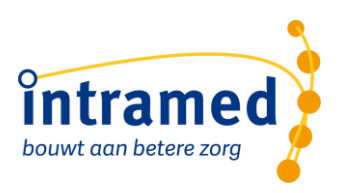

# Inzicht in valpreventie

**INSIGHT POPULATIE DASHBOARD** 

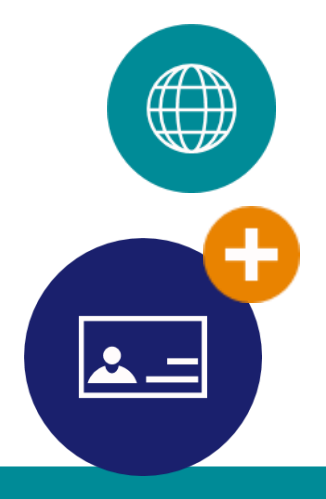

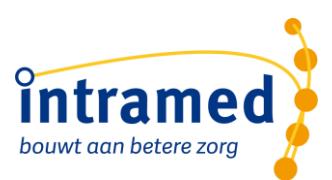

## 1. Handleiding inzicht krijgen in valpreventie met het Insight populatie dashboard

#### 1.1 INLEIDING

Om in aanmerking te komen voor subsidie voor valpreventie onder ouderen van 65+ dien je gegevens van jouw praktijk in zicht te brengen:

- 1. Hoeveel patiënten behandel je in 2022 die 65+ zijn
- 2. Welke postcode hebben die patiënten
- 3. Welke type klacht worden ze behandeld

Dit kan aan de hand van het Intramed Insight populatiedashboard. Hieronder leggen wij stap voor stap uit hoe je dat kunt doen.

#### 1.2 FILTER LEGGEN

Dit kun je via het populatie dashboard van Insight als volgt inzichtelijk krijgen:

- 1. Open in Intramed via menu Insight, Patiënt het dashboard Populatie (Nieuw)
- Leg bij het filter aan de rechterzijde 'Jaren in datum' met het potlood icoontje een filter bij 'Lijst' met het drop downmenu op 2022 en klik op OK.

|                                         |           |       |                   | 0 7 1 |
|-----------------------------------------|-----------|-------|-------------------|-------|
|                                         |           | PDF : | Filters           | 5:    |
| Filter Jaren in Datum / Filter bewerken |           | ×     | › Jaren in Datum  | Ø     |
| Lijst                                   | 🗌 Jaren 🗸 |       | Alles opnemen     |       |
| Kalender                                | 2024      |       |                   |       |
| Tijdspanne                              | 2023      |       | • Behandelstatus  |       |
|                                         | 2022      |       | Alles opnemen     |       |
|                                         | 2021      |       |                   |       |
|                                         |           |       |                   |       |
| nei                                     | 2019      |       | Diagnosegroep     |       |
| Kli                                     |           |       | Alles opnemen     |       |
|                                         |           |       | Diagnosecode      |       |
|                                         |           |       | Alles opnemen     |       |
| 2022                                    |           | ОК    |                   |       |
| 1,08                                    |           |       | • Hoofdbehandelaa | r     |

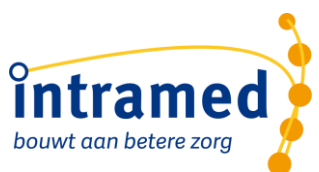

3. Omdat de leeftijd van 65+ onder de leeftijdsgroep 60..79 valt moet je nog een filter leggen voor deze leeftijdscategorie:

Ga naar de widget 'Populatie naar leeftijd, houd de linker muistoets ingedrukt terwijl je een kader om de twee staafjes 60..79 en >=80 heen trekt:

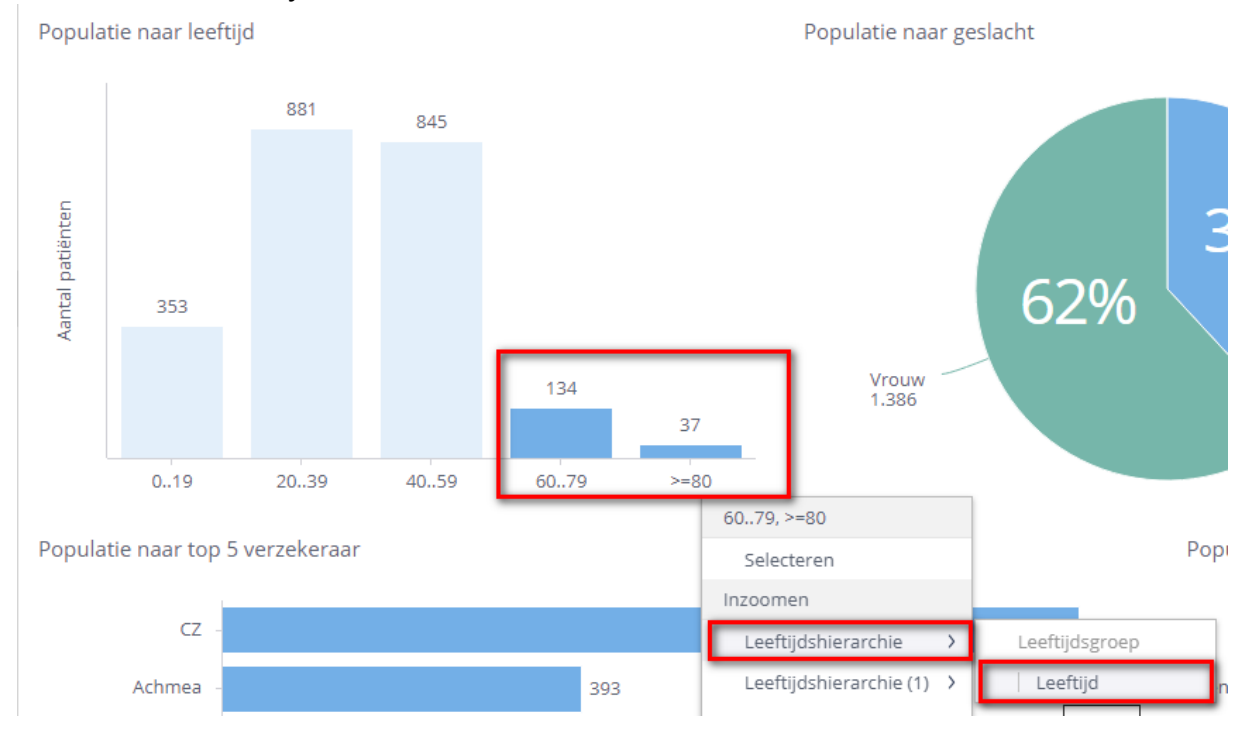

- 4. Klik in het menu Leeftijdshierarchie> en dan op op leeftijd, nu krijg je staafjes met alle leeftijden te zien vanaf 60 jaar.
- 5. Houd nu de linker muistoets ingedrukt terwijl je een kader om de alle staafjes vanaf 65 trekt, om zo alleen de staafjes van 65 jaar een oude te selecteren. Laat na selectie je linker muistoets los en klik dan in het menu op Selecteren.

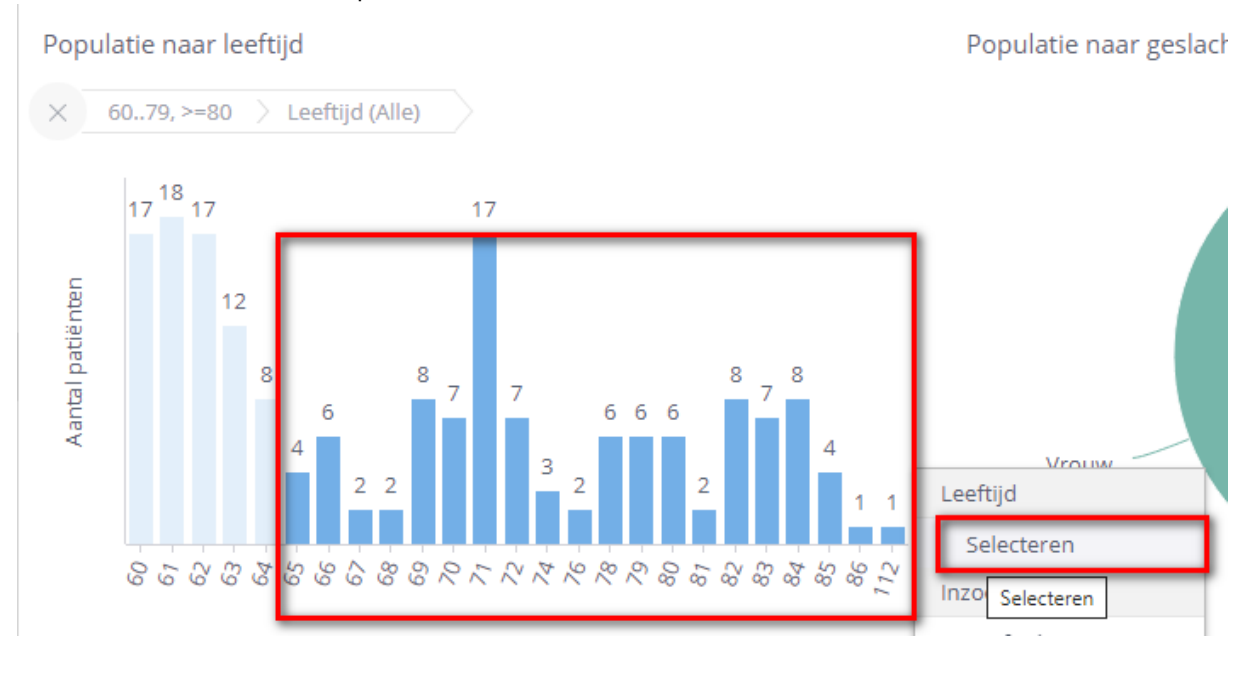

6. Nu heb je een filter gelegd op de juiste leeftijden.

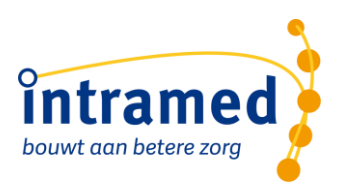

Tip: Via het kruisje onder de tekst 'Populatie naar leeftijd' kun je eventueel het filter weer ongedaan maken. Dit kan ook eventueel aan de rechterzijde bij het dashboardfilter.

7. Let op!! De leeftijd van een patiënt wordt bepaald op de startdatum van de behandelepisode.

#### 1.3 DATA VINDEN:

1. Hoeveel patienten behandel je in 2022 die 65+ zijn?

In de widget Aantal patënten: Aantal patiënten 44 Gerealiseerd tov vorige periode 64,7%

### **2. Welke postcode hebben die patiënten** Zie Top10 postodes:

Top10 postcodes met meeste patiënten

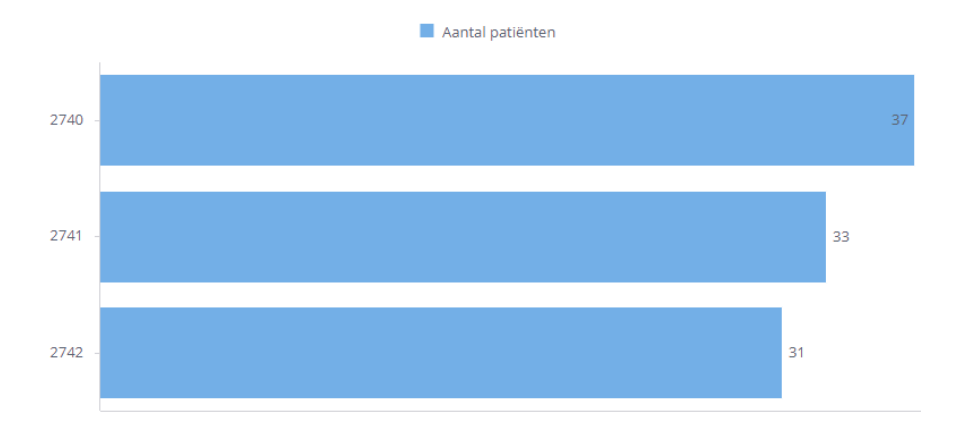

#### 3. Welke type klacht worden ze behandeld

Bij de widget 'Populatie naar top 10 diagnosegroep' kun je de diagnosegroepen zien, eventueel kun je met je rechter muistoets op het staafje van een diagnosegroep nog via het menu diagnosecode selecteren om de exacte diagnosecodes en aantallen daarvan te zien.

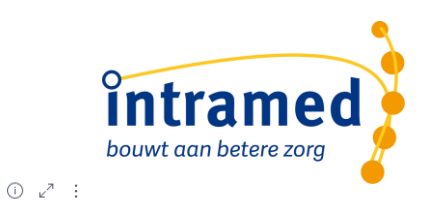

#### Populatie naar top 10 Diagnosegroep

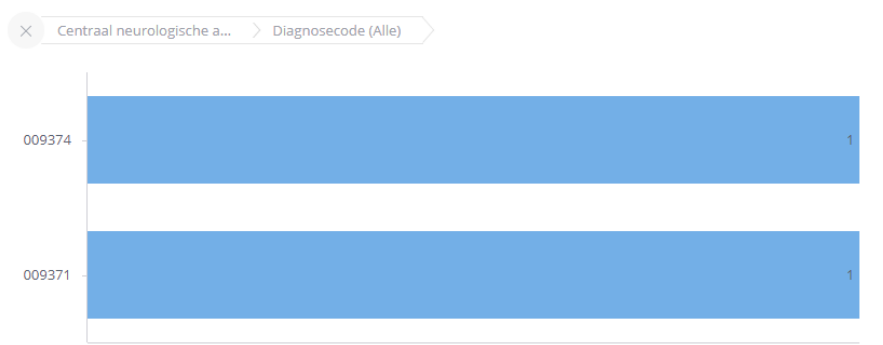

#### Populatie naar top 10 Diagnosegroep

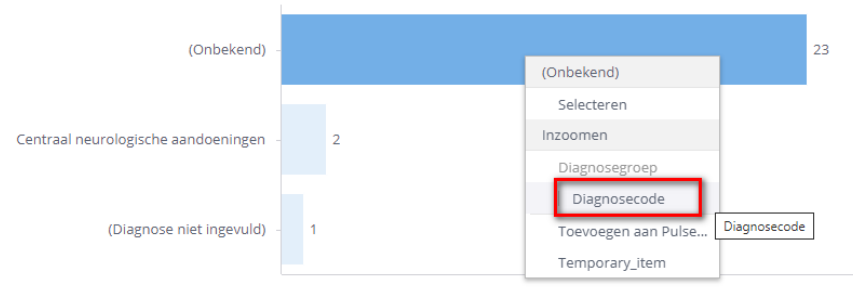

Aantal patiënten